# **Assigning Budget Prep Security Access**

The Organization / Financial Manager provides authorization for delegates to view and update the Budget Prep modules through the TEAM application.

A Financial Manager is assigned to each level of the organization hierarchy. Access may be assigned at the lowest FOP organization level or at a higher level which grants access to the lower FOP levels as well. The Financial Manager for each organization must register delegates (including themselves) via the TEAM Application to access the Budget Prep modules.

- The organization hierarchy and the assigned financial managers may be viewed in Cognos:
  - o Public Folders>TTU Finance>Fund/Org Manager Reports>F1028 Organization Hierarchy Report
- Up to 3 delegates may be assigned to each organization code.
- Assignment to a higher level of the organization hierarchy gives access to the lower level organization codes.

## 7 Steps to Assign Budget Prep Security Access

## Step 1: Access TeamApp

## Step 2: Choose "Access Request" from the menu provided.

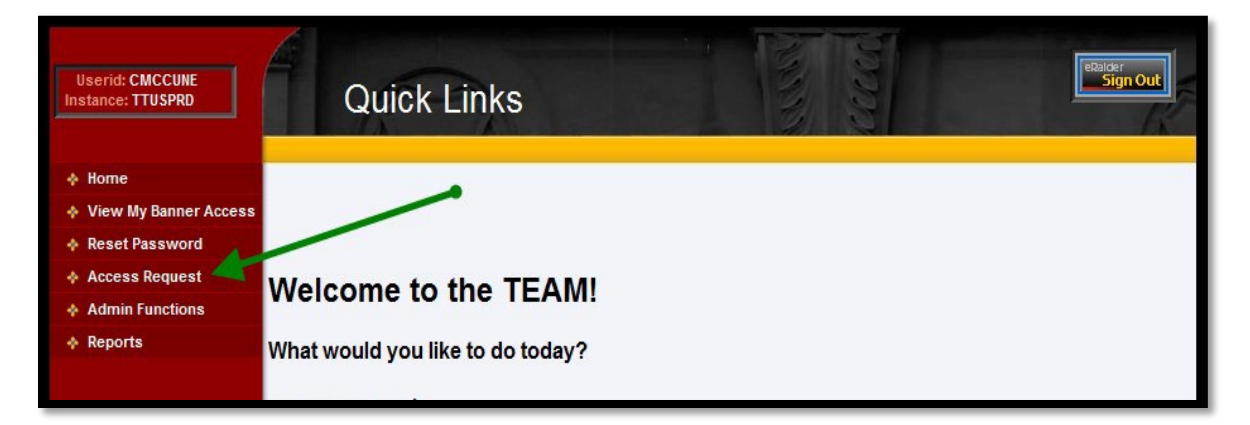

Step 3: Select the "Budget Prep Security Request" link.

| Userid: CMCCUNE<br>Instance: TTUSPRD                                                                                                    | Select Application                                                                                                    |
|----------------------------------------------------------------------------------------------------|----------------------------------------------------------------------------------------------------|
| <ul> <li>Home</li> <li>View My Banner Access</li> <li>Reset Password</li> <li>Access Request</li> <li>Admin Functions</li> <li>Reports</li> </ul> | Select Application<br>Financial Security Request<br>HR Security Request<br>Budget Prep Security Request<br>Student Security Request             |
|                                                                                                    | Note: If you do not see an option for the system to which you are requesting access, please email <u>eas.is@ttu.edu</u> for further assistance. |

#### DMFR

Step 4: Enter the eRaider ID for the user for whom you are requesting access.

- If you do not know the eRaider ID, use the "Search for eRaider ID" button.
- Click the "Next" button to continue.

| Userid: CMCCUNE<br>Instance: TTUSPRD | Select U             | Jser                 |                   | access? | teen         |       |                  | eRaider<br>Sign Out |
|--------------------------------------|----------------------|----------------------|-------------------|---------|--------------|-------|------------------|---------------------|
| ♦ Home                               |                      |                      |                   |         |              |       |                  |                     |
| View My Banner Access                |                      | Select Application   | Select User       | 1.0     | Select Orgs  | 1.1   | Confirmation     |                     |
| Reset Password                       |                      | ✓ Complete →         | ✓ Complete        | -       | C InProcess  | -     | Incomplete       |                     |
| Access Request                       |                      |                      |                   |         |              |       |                  |                     |
| Admin Functions                      | eRaiderID: pwebb     | Sea                  | rch for eRaiderID |         |              |       |                  |                     |
| Reports                              |                      |                      |                   |         |              |       |                  |                     |
|                                      | Please enter the eRa | aiderlD or search fo | or the eRaide     | erID c  | of the perso | n you | ı are registerir | ng.                 |

**Step 5:** Move the organization code from the "**Select Orgn Code**" section to the "**Orgns Selected**" section by highlighting the organization code (use the CTRL key on your keyboard to select more than one) and clicking the single arrow, --OR--

| Userid: CMCCUNE<br>Instance: TTUSPRD                                                                                             | Select Organization Code                                                                                                    |
|----------------------------------------------------------------------------------------------------|----------------------------------------------------------------------------------------------------|
| <ul> <li>Home</li> <li>View My Banner Access</li> <li>Reset Password</li> <li>Access Request</li> <li>Admin Functions</li> </ul> | Select Application<br>Complete<br>Select User<br>Select Orgs<br>Confirmation<br>Incomplete<br>Incomplete                                                                                                    |
| ♣ Reports                                                                                                    | Name: Paula Webb<br>Fraiderld: pwebb                                                                                                    |
|                                                                                                    | Eraidend:       pwebb         Orgn Selection         Select Orgn Code         C12 T Budget and Res Planning and Mgm       SS S - Texas Tech University System Admin         C12000 T Budget and Res Planning and Mgr       >         C12000 T Budget and Res Planning and Mgr       >         C12000 T Budget and Res Planning and Mgr       >         C120AA T Budget and Res Planning and Mgr       >         C12AA T Budget and Res Planning and Mgr       >         C          C |

#### DMFR

To grant access to all the listed organization codes, click on the double arrow.

| Userid: CMCCUNE<br>Instance: TTUSPRD                                                                                             | Select Organization Code                                                                                                    |
|----------------------------------------------------------------------------------------------------|----------------------------------------------------------------------------------------------------|
| <ul> <li>Home</li> <li>View My Banner Access</li> <li>Reset Password</li> <li>Access Request</li> <li>Admin Functions</li> </ul> | Select Application<br>Complete  Select User  Select Orgs  Confirmation Incomplete                                                                                                    |
| ♣ Reports                                                                                                    | Name: Paula Webb<br>Eraiderld: pwebb<br>Orgn Selection<br>Select Orgn Code Orgns Selected                                                                                                    |
|                                                                                                    | C12 T - Budget and Res Planning and Mgm<br>C1200 T - Budget and Res Planning and Mgm<br>C12000 T - Budget and Res Planning and Mgr<br>C12AA T Budget and Res Planning and Mgr<br>C12AA T Budget and Res Pla |

**Step 6:** Choose the "**Submit**" button to add the security.

| Userid: CMCCUNE<br>Instance: TTUSPRD                                                                                             | Select Organization Co                      | ode                                                                                                    |
|----------------------------------------------------------------------------------------------------|---------------------------------------------|----------------------------------------------------------------------------------------------------|
| <ul> <li>Home</li> <li>View My Banner Access</li> <li>Reset Password</li> <li>Access Request</li> <li>Admin Functions</li> </ul> | Select Application<br>✓Complete → Co        | et User → Select Orgs → Confirmation Incomplete                                                                                               |
| ♦ Reports                                                                                                    | Name: Paula Webb<br>Eraiderld: pwebb<br>Org | gn Selection                                                                                                    |
|                                                                                                    | Select Orgn Code                            | Orgns Selected       C12000 T Budget and Res Planning and Mgmt       SS S Texas Tech University System Admin       TT T Texas Tech University |
|                                                                                                    | Previous Submit                             |                                                                                                    |

Step 7: A confirmation showing a summary of the request is displayed.

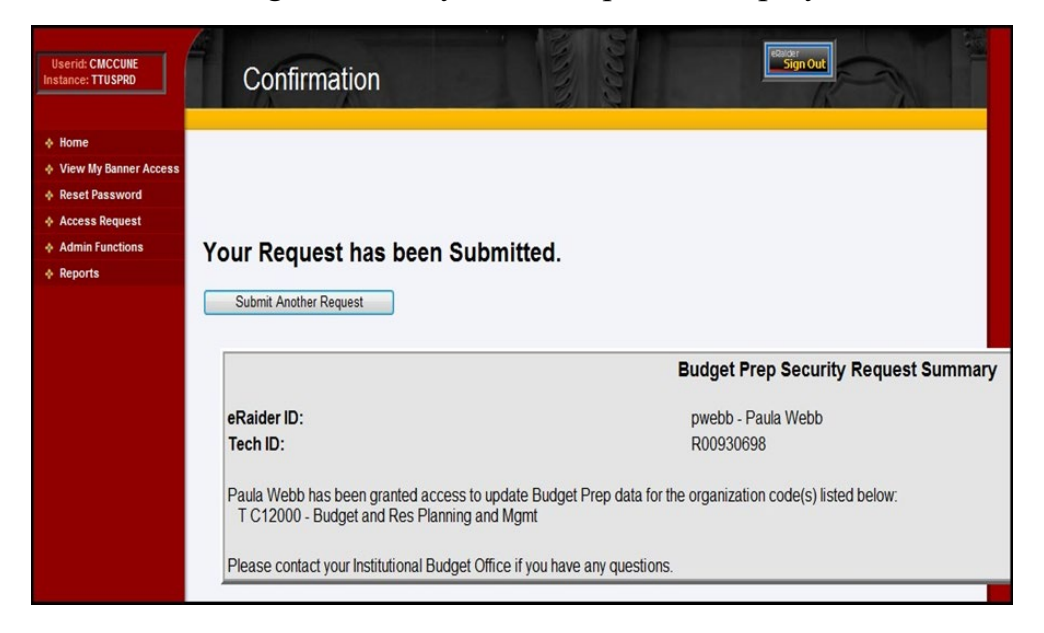

# **Removing Budget Prep Security Access**

To remove security, refer to **Step 5** and choose the deselect arrows to remove organization codes from the "**Orgns Selected**" section.

| Userid: CMCCUNE<br>Instance: TTUSPRD                                                                                             | Select Organization Code                                                                                                    |                                                           |  |  |
|----------------------------------------------------------------------------------------------------|----------------------------------------------------------------------------------------------------|-----------------------------------------------------------|--|--|
| <ul> <li>Home</li> <li>View My Banner Access</li> <li>Reset Password</li> <li>Access Request</li> <li>Admin Functions</li> </ul> | Select Application                                                                                                    | → Select Orgs<br>✓ InProcess → Confirmation<br>Incomplete |  |  |
| ✦ Reports                                                                                                    | Name:       Paula Webb         Eraiderld:       pwebb         Orgn Selection         Select Orgn Code         C12 T - Budget and Res Planning and Mgmt       C12000 T - Edget and Res Planning and Mgmt |                                                           |  |  |
|                                                                                                    | C1200 I Budget and Res Planning and Mgr<br>C12AA T Budget and Res Planning and Mgr<br>C                                                                                                    | SS 5 – Ukas Tech University System Admin                  |  |  |
|                                                                                                    | Previous                                                                                                    |                                                           |  |  |

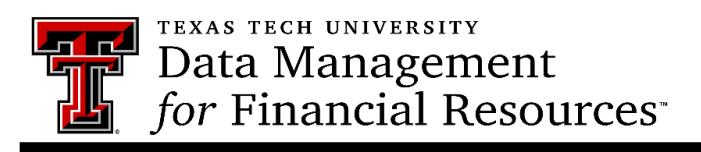

Contact Us: <u>dmfr.support@ttu.edu</u> Visit us on the web: <u>http://www.depts.ttu.edu/dmfr/</u> DMFR Training Website: <u>https://apps.dmfr.ttu.edu/training/</u> DMFR Portal <u>https://portal.dmfr.ttu.edu</u>

Revised 2021 09